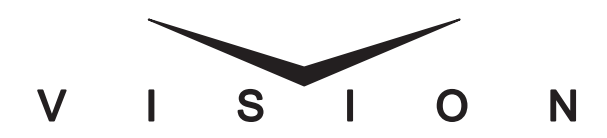

PanelView Display Installation Guide

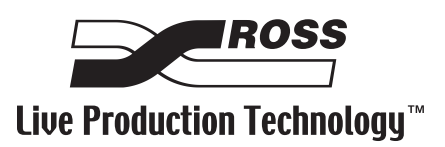

### Vision • PanelView Display Installation Guide

- Ross Part Number: 4800DR-321
- Document Issue: 1
- Release Date: May 27, 2008. Printed in Canada.

The information contained in this guide is subject to change without notice or obligation.

### Copyright

© 2008 Ross Video Limited. All rights reserved.

Contents of this publication may not be reproduced in any form without the written permission of Ross Video Limited. Reproduction or reverse engineering of copyrighted software is prohibited.

#### Notice

The material in this guide is furnished for informational use only. It is subject to change without notice and should not be construed as commitment by Ross Video Limited. Ross Video Limited assumes no responsibility or liability for errors or inaccuracies that may appear in this guide.

#### Trademarks

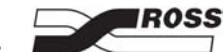

is a registered trademark of Ross Video Limited.

- Ross, ROSS, ROSS <sup>®</sup>, and MLE are registered trademarks of Ross Video Limited.
- All other product names and any registered and unregistered trademarks mentioned in this guide are used for identification purposes only and remain the exclusive property of their respective owners.

# Important Regulatory and Safety Notices to Service Personnel

Before using this product and any associated equipment, refer to the "**Important Safety Instructions**" listed in the front of your *Vision Engineering Manual* to avoid personnel injury and to prevent product damage.

Product may require specific equipment, and/or installation procedures to be carried out to satisfy certain regulatory compliance requirements. Notices have been included in this publication to call attention to these specific requirements.

### **General Handling Guidelines**

- Careful handling, using proper ESD precautions, must be observed.
- Power down the system before PCB removal.

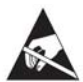

**ESD Susceptibility** — Avoid handling the switcher circuit boards in high static environments such as carpeted areas, and when synthetic fiber clothing is worn. Touch the frame to dissipate static charge before removing boards from the frame, and exercise proper grounding precautions when working on circuit boards.

### **Environmental Information**

#### The equipment that you purchased required the extraction and use of natural resources for its production. It may contain hazardous substances that could impact health and the environment.

To avoid the potential release of those substances into the environment and to diminish the need for the extraction of natural resources, Ross Video encourages you to use the appropriate take-back systems. These systems will reuse or recycle most of the materials from your end-of-life equipment in an environmentally friendly and health conscious manner.

The crossed-out wheeled bin symbol invites you to use these systems.

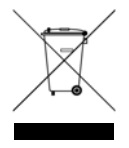

If you need more information on the collection, reuse, and recycling systems, please contact your local or regional waste administration.

You can also contact Ross Video for more information on the environmental performances of our products.

# **Package Contents**

The contents of a single **PanelView Display** kit is listed below. If any items are missing, or damaged, contact Ross Video Technical Support.

| Qty | Part#      | Item                                                                         |
|-----|------------|------------------------------------------------------------------------------|
| 1   | 4800AR-170 | PanelView Display Module                                                     |
| 1   | 4800FR-553 | Rear Interface Plate                                                         |
| 2   | 690-010R   | Rubber Plugs                                                                 |
| 1   | 4800CR-351 | Rear Interface Plate Cable (includes Nut, Lock<br>Washer, and Rubber Washer) |
| 2   | 960-049R   | Spacer Washer                                                                |

## **PanelView Display Installation**

To install the PanelView Display for the Vision control panel, you must install the PanelView Display module, install the cable interface plate on the back of the control panel, and install the video and power cables.

### **PanelView Display Module Installation**

The PanelView Display Module fits into any large size,  $6.3 \times 5.4$  inches ( $15.9 \times 13.8$  cm), module opening. If you are planning to replace an existing module, refer to your switcher documentation for information on replacing a control panel module.

Use the following procedure to install a PanelView Display Module:

- **1.** Power down the control panel. The frame can remain on during this procedure. Refer to your switcher documentation for information on shutting down the control panel.
- **2.** Disconnect the Primary and Redundant (if installed) power from the control panel.

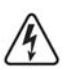

**Warning Hazardous Voltage** — Hazardous voltages are present in the control panel as long as any of the power supplies are connected to the AC power.

- **3.** Lift up on the control panel lid to gain access to the control panel tub.
- **4.** Identify the empty module slot that you want to install the PanelView Display Module into.
- **5.** Remove the **Retaining Bolts** located at each corner of the blank module plate and keep them in a safe place. A <sup>1</sup>/<sub>4</sub> inch hex driver or wrench is required.
- 6. Slide the PanelView Display module into the module opening.
- Install the Retaining Bolts located at each corner of the module to a maximum torque of 5 in-lbs (6 cm-kg). A <sup>1</sup>/<sub>4</sub> inch hex driver or wrench is required.

This completes the procedure for installing a PanelView Display Module. Next, you will have to install the rear interface plate and cables for the PanelView Display.

### **Rear Interface Plate Installation and Cabling**

To install the rear interface plate and cables, you must remove the blank rear plate from the Vision control panel, install the rear interface plate, and then install the two video input BNCs.

Each rear interface plate provides access points for up to two PanelView Display Modules. If additional displays are being installed, an additional rear interface plate must be installed.

Use the following procedure to install the rear interface plate and cabling for the PanelView Display Module:

1. With the control panel powered off and the control panel lid open, locate the blank cover plate at the back of the control panel that you want to replace with the **Rear Interface Plate (Figure 1)**.

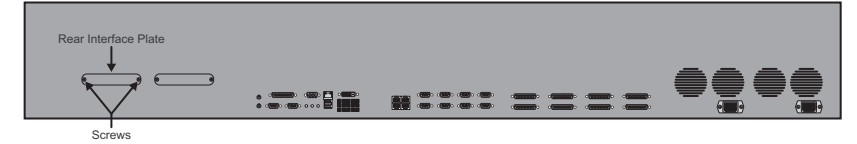

Figure 1 Blank Cover Plate Removal

- **2.** Remove the blank cover plate by removing the two screws securing the blank cover plate to the back of the control panel. Save the screws for installing the **Rear Interface Plate**.
- **3.** Install the **Rear Interface Plate** (**Figure 2**) over the hole the blank cover plate was hiding using the same screws you just removed.

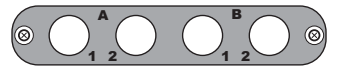

Figure 2 Rear Interface Plate

 Remove the Nut and Lock Washer from the Input BNC labelled Input 1 (Figure 3). Leave the Rubber Washer on the BNC Body.

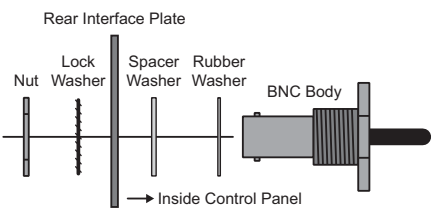

Figure 3 BNC Body Installation

- 5. From inside the control panel, slide the BNC Body through the A-1 hole in the Rear Interface Plate.
- 6. Install the Lock Washer onto the BNC Body and secure with the Nut (Figure 3).

- 7. Repeat Steps (4.) through (6.) for the Input BNC labelled Input 2.
- If you are not installing an additional PanelView Display Module, insert the Rubber Plugs into the B-1 and B-2 holes in the Rear Interface Plate.
- **9.** Connect the 5-pin **Rear Interface Plate Cable** to the **Rear Interface Plate Connector** on the back of the PanelView Display Module (**Figure 4**).

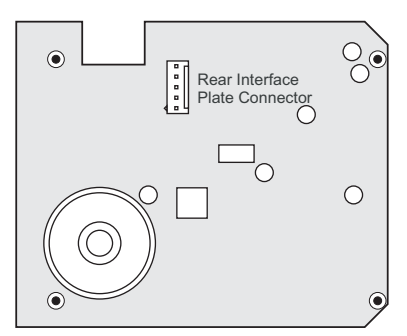

Figure 4 Rear Interface Plate Connector

 Connect and secure the red, 4-pin, PanelView Display Module Power Connector to the Module Power Cable for the panel row you are installing the PanelView Display Module in (Figure 5). The Module Power Cable delivers power to all the modules in the row, when installing it, ensure that you do not accidently unplug it from any neighboring modules.

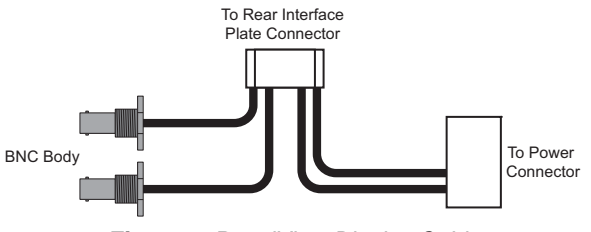

Figure 5 PanelView Display Cable

**11.** Dress the cables with the existing cables in the control panel in accordance to good engineering practices.

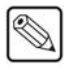

**Note** — The PanelView Display supports only analog NTSC/ PAL video signals. If you want to route video signals from the Vision switcher to the PanelView Display you will require a video down converter plus a digital to analog composite converter.

This completes the procedure for installing the rear interface plate and cabling for the PanelView Display Module.

# **PanelView Display Operation**

This section provides information on turning the PanelView Display (**Figure 6**) on and off, switching between inputs, and using the menus on the PanelView Display.

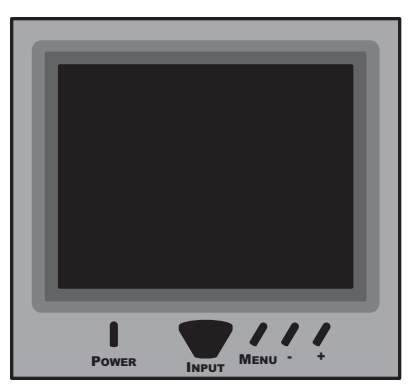

Figure 6 PanelView Display Module

### **Turning the PanelView Display On and Off**

Each PanelView Display Module has an independent **POWER** button that allows you to turn the display on or off. When the display is turned on, and a video signal is applied to the selected input BNC, the PanelView Display shows a video signal. If there is no video signal, or the applied video signal can not be displayed, the display shows a blue screen with the source number.

To turn the PanelView Display Module on or off, press the **POWER** button on the module. The Vision control panel must be powered on to turn on the PanelView Display.

If power to the PanelView Display Module is lost during operation it will recall the last selected video input and configurations when turned on again.

### **Switching Between Video Signals**

Each PanelView Display Module supports up to two analog composite NTSC/ PAL (auto-sensing). If no input video signal is detected on the selected input BNC, a blue screen is displayed with the input number shown.

To toggle between **Input 1** and **Input 2** on the PanelView Display, press the **INPUT** button on the **PanelView Display Module**.

### **Using the Menus**

The on-screen display menu allows you to adjust the Brightness, Color, Tint (NTSC) and Contrast of the display.

To enter the menu system, press the **MENU** button on the **PanelView Display Module**. Use the **+** and **-** buttons to navigate to the menus, or press the **MENU** button repeatedly to toggle between the different parameters.

### Notes

### Notes

## **Contact Us**

# Contact our friendly and professional support representatives for the following:

- Name and address of your local dealer
- Product information and pricing
- Technical support
- Upcoming trade show information

|         | General Business Office<br>and Technical Support | 613 • 652 • 4886                                         |
|---------|--------------------------------------------------|----------------------------------------------------------|
| PHONE   | After Hours Emergency                            | 613 • 349 • 0006                                         |
|         | Fax                                              | 613 • 652 • 4425                                         |
| E-MAII  | General Information                              | solutions@rossvideo.com                                  |
|         | Technical Support                                | techsupport@rossvideo.com                                |
| POSTAL  | Ross Video Limited                               | 8 John Street,<br>Iroquois, Ontarion, Canada<br>K0E 1K0  |
| SERVICE | Ross Video Incorporated                          | P.O. Box 880,<br>Ogdensburg, New York, USA<br>13669-0880 |

### Visit Us

#### Please visit us at our website for:

- Company information
- Related products and full product lines
- On-line catalog
- News
- Testimonials

www.rossvideo.com